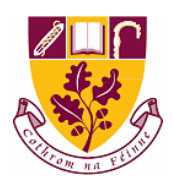

## St. Farnan's Post Primary School

## Tutorial 1: Signing into your school email account

1. Open up your internet browser on your device. Look for the following symbols and click into one of these.

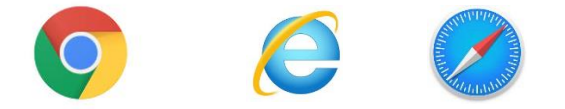

You may have another internet browser not listed here but these are most common on devices. Google chrome (the first symbol) is quickest with our emails.

2. Once your internet browser opens search form <u>www.gmail.com</u>

| ← → C                        |                                                           |   | ☆ I<br>Gmail Images | ₩ <b>₽</b> |
|------------------------------|-----------------------------------------------------------|---|---------------------|------------|
| www.gmail.com                | Google                                                    |   |                     |            |
| 9                            | Oogle                                                     | Ų |                     |            |
| Or into this search bar type | Googe Search I'm Feeling Lucky Google offered in: Gaeilge |   |                     |            |
| Gmail                        |                                                           |   |                     |            |

## 3. Open up Gmail from the link

| oogle | gmail                                                                                           | <b>Ų</b> Q                                            | 0 0 0<br>0 0 0<br>0 0 0    | Sign in                           |
|-------|-------------------------------------------------------------------------------------------------|-------------------------------------------------------|----------------------------|-----------------------------------|
|       | Q All ⊑ Images                                                                                  | Tools                                                 |                            |                                   |
| _     | About 3,840,000,000 results (0.42 seconds)                                                      | <b>_</b>                                              |                            |                                   |
|       | www.google.com>gmail 🔻                                                                          |                                                       | + .                        |                                   |
|       | Gmail - Google                                                                                  |                                                       |                            |                                   |
|       | Gmail is email that's intuitive, efficient, and useful. 15 GB of storage, less spam, and mobile |                                                       |                            |                                   |
|       | access.                                                                                         |                                                       | +                          |                                   |
|       | Inbox.                                                                                          |                                                       |                            | The second                        |
|       | Get more done with Gmail. Now                                                                   |                                                       |                            |                                   |
|       | more secure, smarter and                                                                        |                                                       |                            | More im                           |
|       | More results from google.com »                                                                  |                                                       |                            |                                   |
|       |                                                                                                 | Gmail                                                 |                            | ~                                 |
|       | accounts.google.com > AddMailService                                                            |                                                       |                            |                                   |
|       | E-mail - Sign in - Google Accounts                                                              | Gmail is a free email ser                             | vice developed by Googl    | le. Users can                     |
|       | Sign in. Use your Google Account. Email or phone. Forgot email? Type the text you hear or see   | access Gmail on the web                               | b and using third-party pr | ograms that                       |
|       | Not your computer? Use Guest mode to sign in privately.                                         | synchronize email conter<br>started as a limited bata | nt through POP or IMAP     | protocols. Gmail<br>and ended its |
|       |                                                                                                 | testing phase on July 7,                              | 2009. Wikipedia            | and ended its                     |
|       | support.google.com > maii > answer •                                                            |                                                       |                            |                                   |
|       | Create a Gmail account - Gmail Help - Google Support                                            | Users: 1.5 billion (Octob                             | er 2018)                   |                                   |
|       |                                                                                                 |                                                       |                            |                                   |

4. You will now have the log in screen for Gmail. This is where you will type your St. Farnan's email address

| G Gmail × +                                            |                                                                                                    |                                     |   |   |   | × |
|--------------------------------------------------------|----------------------------------------------------------------------------------------------------|-------------------------------------|---|---|---|---|
| ← → C accounts.google.com/signin/v2/identifier?service | =mail&passive=true&rm=false&continue=https%3A%2F%2Fmail.google.co                                                                                                    | om%2Fmail%2F&ss=1&scc=1&ltmpl=def 🛠 | ん | + | Θ | : |
|                                                        | Google         Sign in         to continue to Gmail         Imail or phone                   Forgot email?         Not your computer? Use Guest mode to sign in privately.         Learn more         Create account |                                     |   |   |   |   |
|                                                        | English (United States) 👻 Help Privacy Terms                                                                                                    | 5                                   |   |   |   |   |

5. Into the box you will type your email address and press the Blue next button

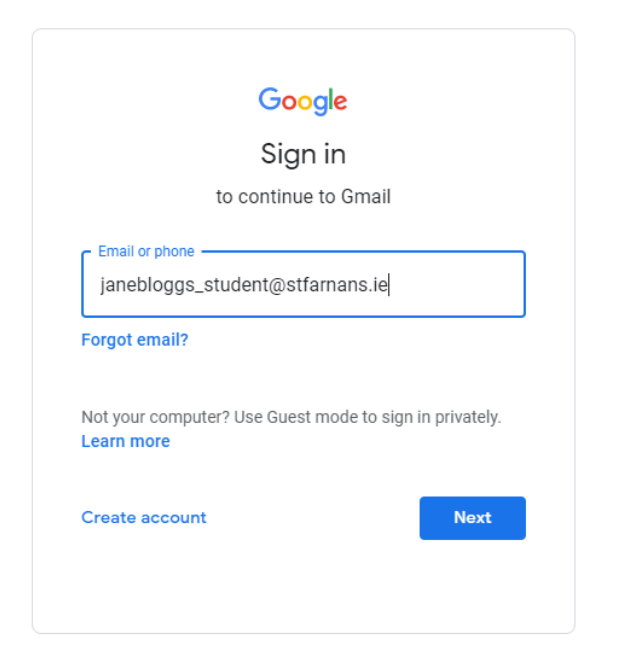

6. After pressing next, you will be brought to the password screen. Here you enter your password and press next

|                       | ,                |
|-----------------------|------------------|
| VVelco                | me               |
| janebloggs_studen     | t@stfarnans.ie 🗸 |
| Enter your password — |                  |
| •••••                 | 0                |
|                       |                  |
| Forgot password?      | Next             |
|                       |                  |
|                       |                  |
|                       |                  |

 After pressing next, you are now signed into your emails. If the password comes up as incorrect, try again. If the password does not work again you need a parent to contact Mr. Little on <u>alittle@stfarnans.ie</u> or 0877554770 or Mr. Cleary on <u>jcleary@stfarnans.ie</u> 8. If this is your first time logging in, you will be asked to change your password from stfarnans123 to something you would like as your password. Be sure to take note of your new password.

| G Change Password X +                                                                                                    |   |   |   |   | x |
|----------------------------------------------------------------------------------------------------|---|---|---|---|---|
| $\epsilon  ightarrow C$ accounts.google.com/speedbump/changepassword?continue=https%3A%2F%2Fmail.google.com%2Fmail%2F&service=mail&ss=1&scc=1&rm=false&checkedDom | ☆ | ۶ | + | Θ | : |
| 🛄 Apps 🔤 RM Assessor 3 🔇 VSware   Login                                                                                                    |   |   |   |   |   |
| Google                                                                                                    |   |   |   |   |   |
| Change password for                                                                                                    |   |   |   |   |   |
| janebloggs_student@stfarnans.ie                                                                                                    |   |   |   |   |   |
| Find out more about choosing a smart password                                                                                                    |   |   |   |   |   |
|                                                                                                    |   |   |   |   |   |
| Create a new, strong password that you<br>don't use for other websites.                                                                                           |   |   |   |   |   |
| Create password                                                                                                    |   |   |   |   |   |
|                                                                                                    |   |   |   |   |   |
| Confirm password                                                                                                    |   |   |   |   |   |
|                                                                                                    |   |   |   |   |   |
| Change password                                                                                                    |   |   |   |   |   |
|                                                                                                    |   |   |   |   |   |

9. Now you are in and ready to starting receiving and sending work to your teachers. Your email account will look like this. Remember if you are not using google chrome as your internet browser, this screen may look a bit different. Don't worry as long as you can see your emails there.

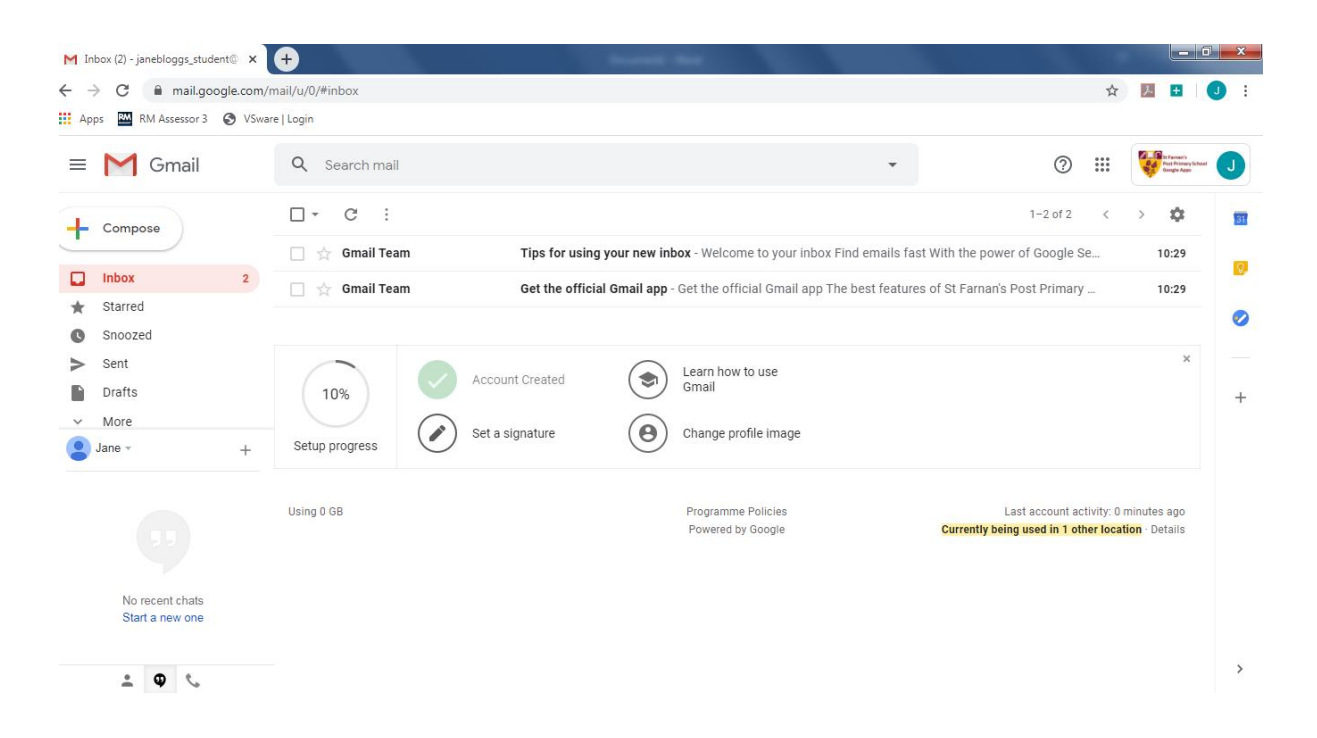